## Q ダクトに部材を挿入したい

# A [ダクト]タブの[部材]コマンドで挿入します

ダクトに部材を挿入する場合、[ダクト]タブ-[部材]コマンドで部材を選択し挿入します。 ここでは角ダクトに部材を挿入する手順を記載します。

1 [ダクト部材の配置]ダイアログー[角ダクト部材]タブで挿入する部材を選択し、配置方法やサイズなどを指定します。

| 🔲 角ダクト部材 💀 分岐 💷 ダン                   | パー 🔞 ボックス                               | ・チャンバー 🥌 制気口 | 🕖 スパイラルダクト部材 | 💷 円形ダクト部材 | 🔊 換気用配管部材 🖉 ダンボールダク | ト部 |
|--------------------------------------|-----------------------------------------|--------------|--------------|-----------|---------------------|----|
| 直管                                   | <ul> <li>-配置方法</li> <li>● 単体</li> </ul> | ○ 接続         |              |           |                     |    |
| 短管                                   | W1(幅)                                   | 500          | ~            |           |                     |    |
| тл#                                  | H1(厚み)                                  | 400          | ×            |           |                     |    |
| エルボ(角度付き)                            |                                         | 5) 0         | ~            | •         | - w2                |    |
| S管                                   | □ W2(幅)<br>H2(厚み)                       | 500<br>400   | ~            | Wi        | Y                   |    |
| <u></u> \$1]                         | L2(端部長                                  | 5) 0         | ~            |           |                     |    |
| ▶ ホッパー                               | し(長さ)                                   | 800          | ~            |           |                     |    |
|                                      | 揃え(平面)<br>Y(振り幅)                        |              |              |           |                     |    |
| キャンバス                                |                                         |              |              | H1        |                     |    |
| ···································· | Z(高ざ)                                   | 100          | ~            |           |                     |    |
| ▶ □梁巻き                               | □ 板厚1.6mm                               | を使用する        |              |           |                     |    |

#### 〇配置方法

単体:パラメータで入力した形状で配置します。 接続:接続位置または、指定した座標位置に合わせた形状で配置します。

ダイアログ右側のイメージ画像を参考にしながら幅、厚み、長さを設定します。 ※ルートの端部に接続する場合や、ルート上に挿入する場合は、ルートの幅、厚みに変わります。

#### 〇揃え

平面方向、断面方向の揃えの位置を指定します。 揃えの位置が中心以外の場合、平面方向では「Y(振り幅)」、断面方向では「Z(高さ)」を指定します。

O「板厚 1.6mmを使用する」

板厚を 1.6mm で設定する場合はチェックを入れます。

Oパラメータ

2 部材をルートに挿入します。 ※部材のレイヤーと言さけ 挿び

※部材のレイヤーと高さは、挿入した角ダクトと同じになります。

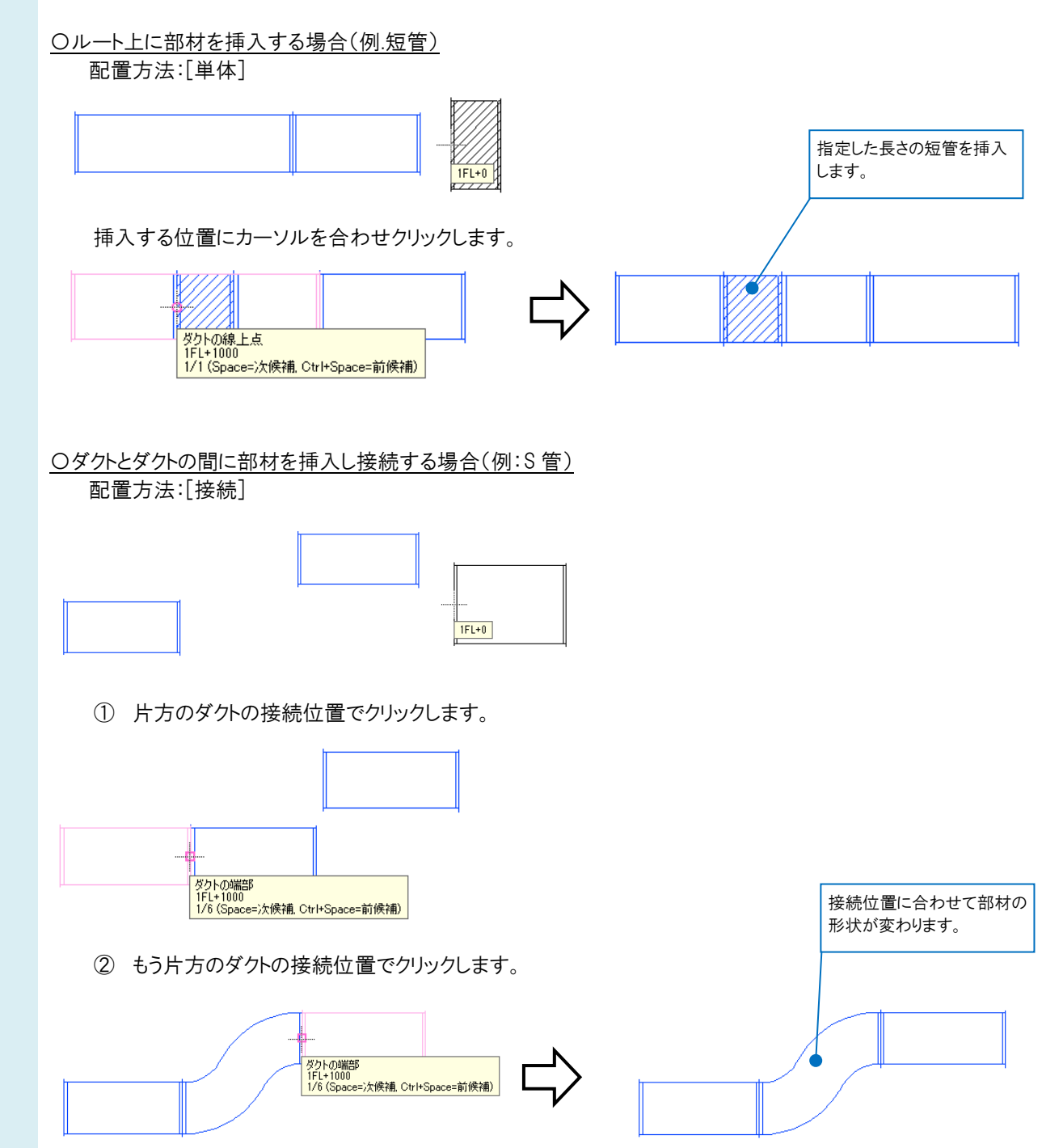

### ●補足説明

Oキャンバス

機器からダクトを取り出す際、コンテキストメニューの[局部の変更]からキャンバスの長さを指定して挿入することができます。

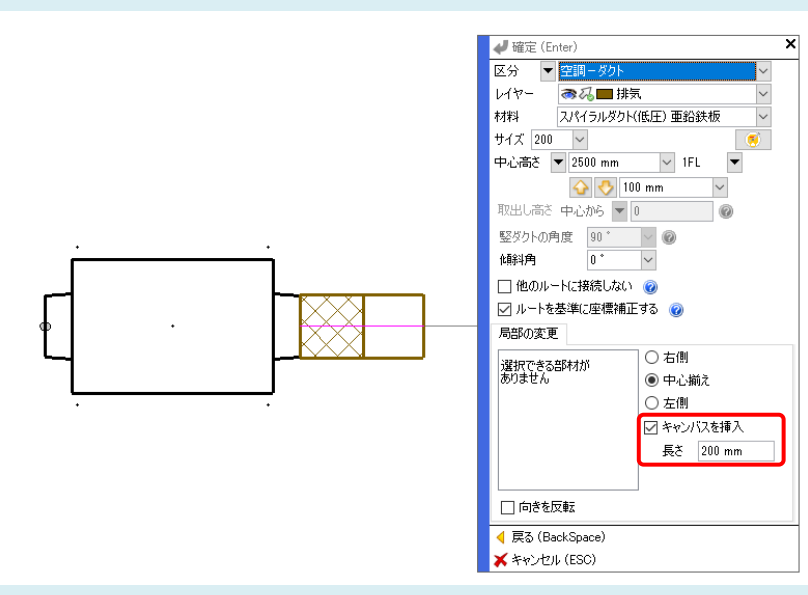

#### OS管

エルボを複数選択し、コンテキストメニューの[S 管に変更]で S 管に変更することができます。

角ダクト

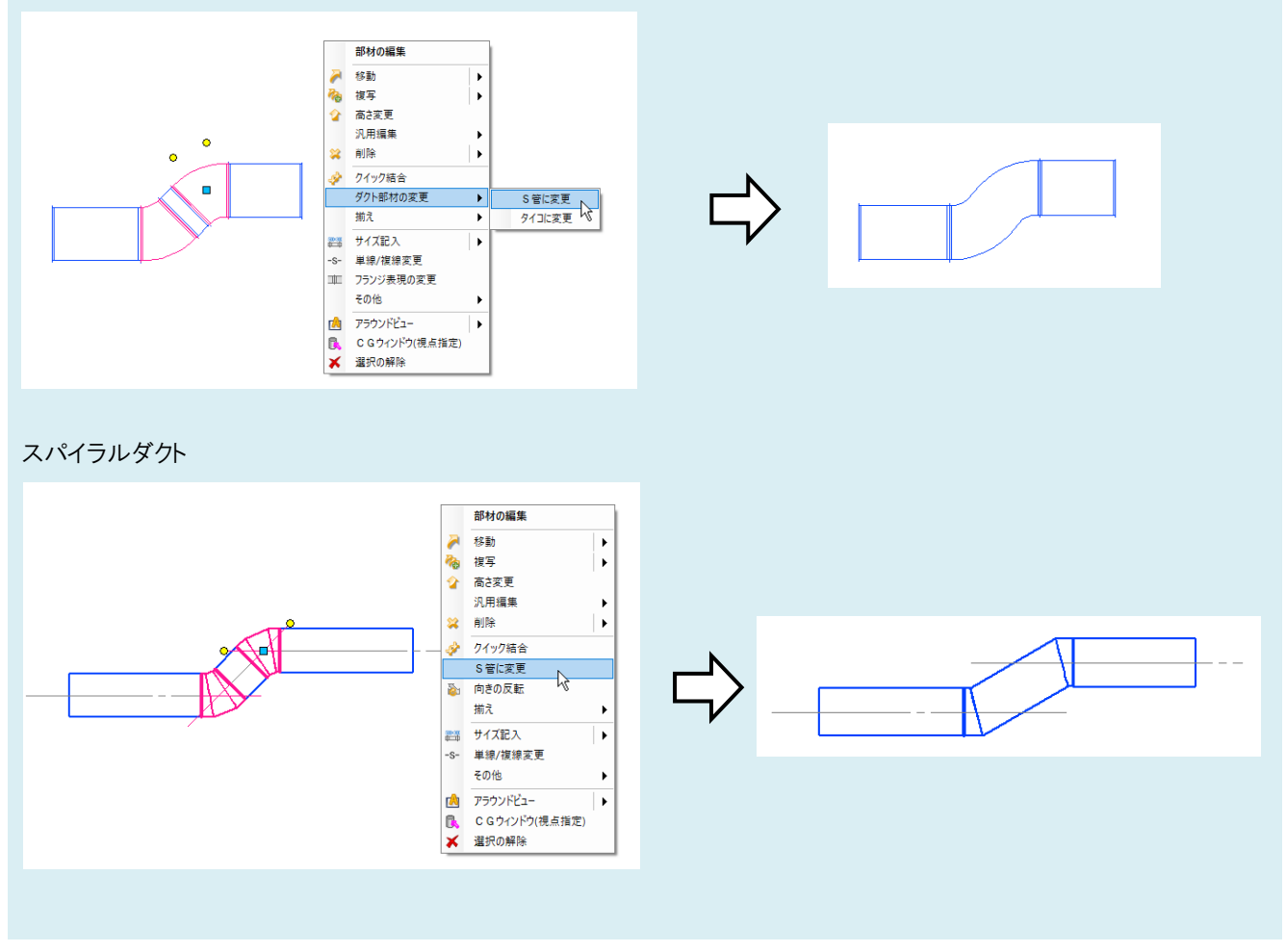